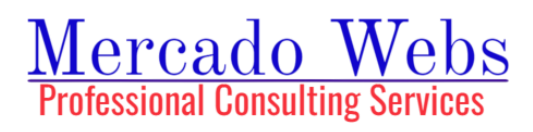

# SAVE A YOUTUBE VIDEO OFFLINE USING CLIPGRAB

## INTRODUCTION

Downloading YouTube videos for offline viewing has become increasingly popular for those who want to enjoy content without an internet connection. One of the simplest and most efficient tools for this purpose is ClipGrab, a free and open-source video downloader that supports multiple platforms, including Windows, macOS, and Linux. This tutorial will guide you through the process of saving a YouTube video offline using ClipGrab, from installation to downloading your first video.

## Step-by-Step Guide to Using Flash Fill in MS Excel 365

#### Step 1: Download and Install ClipGrab

- Visit the ClipGrab Website: Open your web browser and navigate to the official ClipGrab website at clipgrab.org.
- Download ClipGrab: Click on the "Download" button to download the version compatible with your operating system (Windows, macOS, or Linux).
- Install ClipGrab:
  - On Windows: Open the downloaded file (.exe) and follow the installation prompts.
  - On macOS: Drag the ClipGrab icon into the Applications folder.

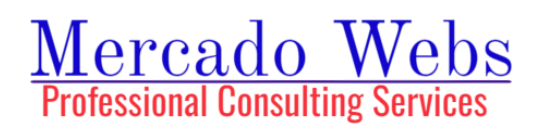

 On Linux: Use your package manager or download and install it directly from the website.

#### Step 2: Launch ClipGrab

Open ClipGrab: Once installed, launch ClipGrab from your desktop or applications menu.

Step 3: Find the YouTube Video You Want to Download

- Go to YouTube: Open your web browser and find the YouTube video you want to download.
- Copy the Video URL: Highlight the video's URL in the address bar and copy it (right-click and select "Copy" or use Ctrl+C on Windows/Command+C on macOS).

Step 4: Paste the Video URL into ClipGrab

- Paste the URL: Go back to ClipGrab and paste the copied URL into the "Downloads" tab's search field.
- Search: ClipGrab will automatically start searching for the video.

Step 5: Select the Video Format and Quality

- Choose Format: Once the video is found, select your desired format from the "Format" dropdown menu (e.g., MP4 for video, MP3 for audio).
- Select Quality: Choose the quality you prefer from the "Quality" dropdown menu (e.g., 1080p, 720p, etc.).

Step 6: Download the Video

Start Download: Click the "Grab this clip!" button to start the download.

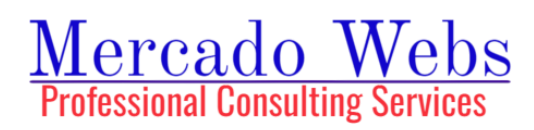

- Save Location: Choose a location on your computer where you want to save the video.
- Download Progress: Monitor the download progress within ClipGrab.

Step 7: Access Your Downloaded Video

- Locate the File: Once the download is complete, navigate to the folder where you saved the video.
- Enjoy Offline Viewing: Double-click the file to play it with your preferred media player.

### Conclusion

ClipGrab makes it easy to download YouTube videos in various formats and qualities, allowing you to enjoy your favorite content whenever and wherever you like, without worrying about internet access. Whether you're saving a video for a long flight or just want to keep a copy of a favorite tutorial, ClipGrab is a reliable and user-friendly solution.